# PPDB SMP se-Kab. Banjarnegara TA. 2024/2025

### Diagram Sistem

#### **Diagram Sistem**

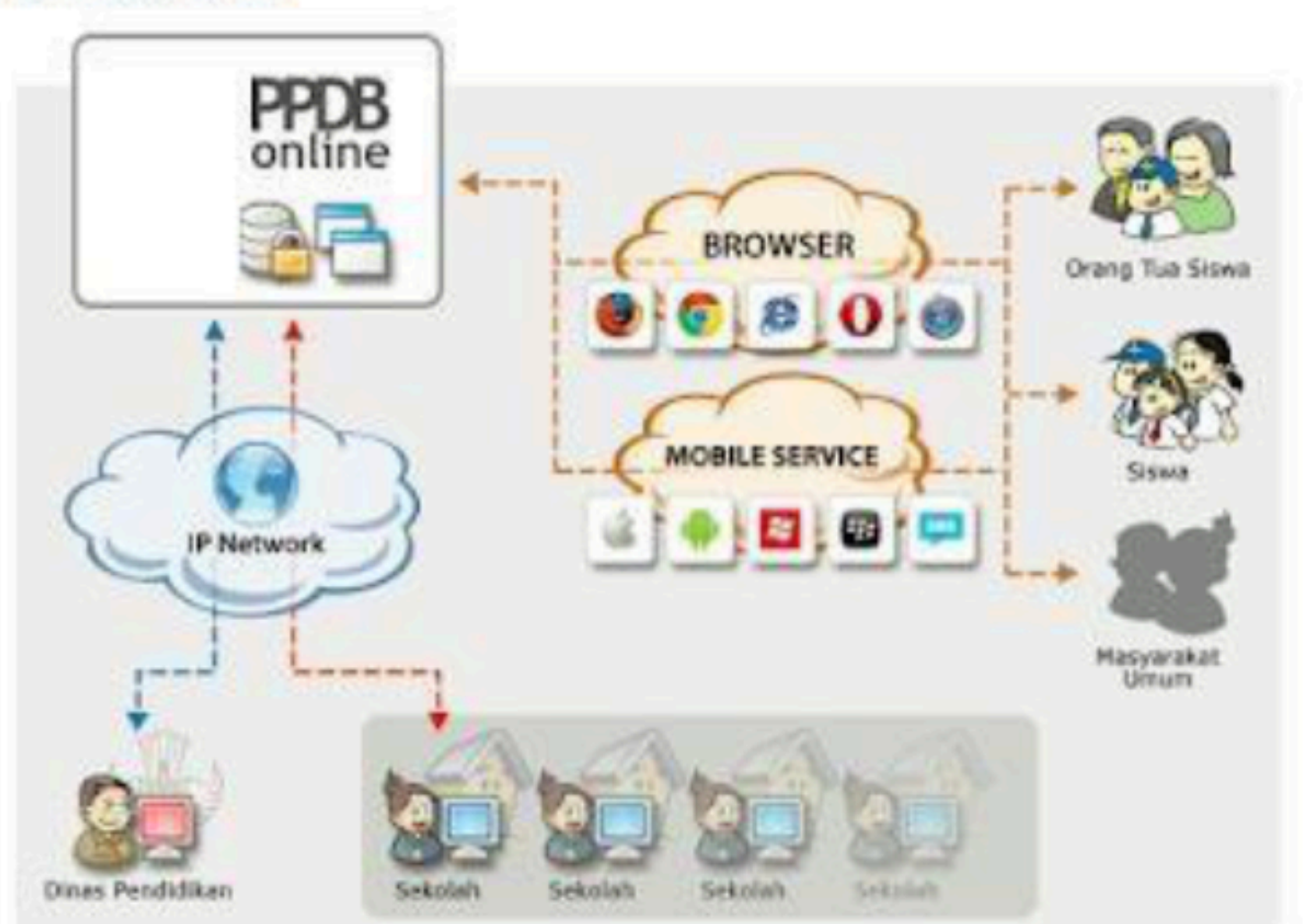

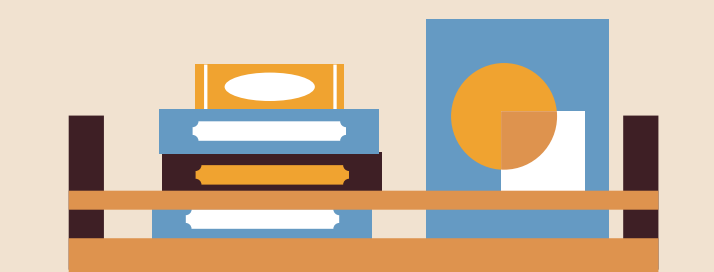

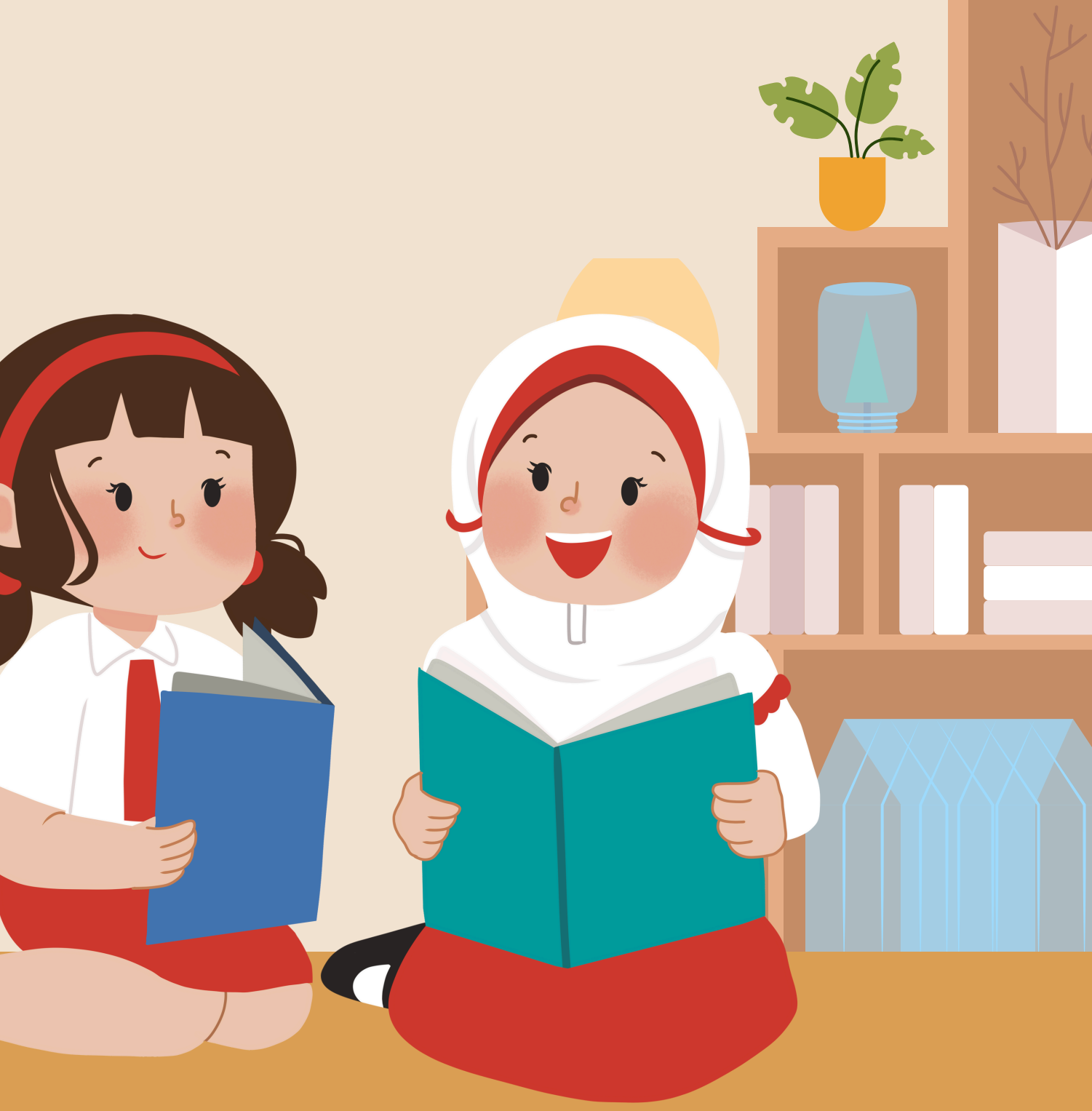

### Alur Pendaftaran

|                        | 01 Calon peserta didik baru menyiapkan<br>berkas persyaratan                                                     |
|------------------------|----------------------------------------------------------------------------------------------------|
| pottu dindiktona. info | 02 Calon peserta didik baru akses laman situs<br>PPDB Online                                                     |
|                        | O3 Calon peserta didik baru melakukan<br>pengajuan pendaftaran mandiri dengan<br>mengisi formulir secara online. |
|                        | 04 Calon peserta didik baru mengunggah /<br>upload dokumen persyaratan.                                          |
|                        | 05 Calon peserta didik baru memilih sekolah tujuan.                                                              |
|                        | O6 Calon peserta didik baru mencetak bukti<br>pengajuan pendaftaran.                                             |
|                        | 07 Operator Sekolah melakukan verifikasi<br>pendaftaran secara online.                                           |
|                        | 08 Calon peserta didik baru melihat hasil<br>seleksi dan pengumuman secara online di<br>laman situs PPDB Online  |

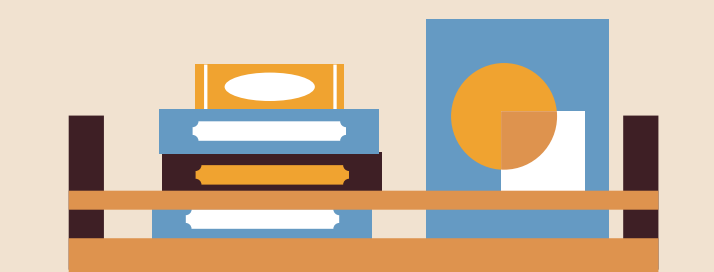

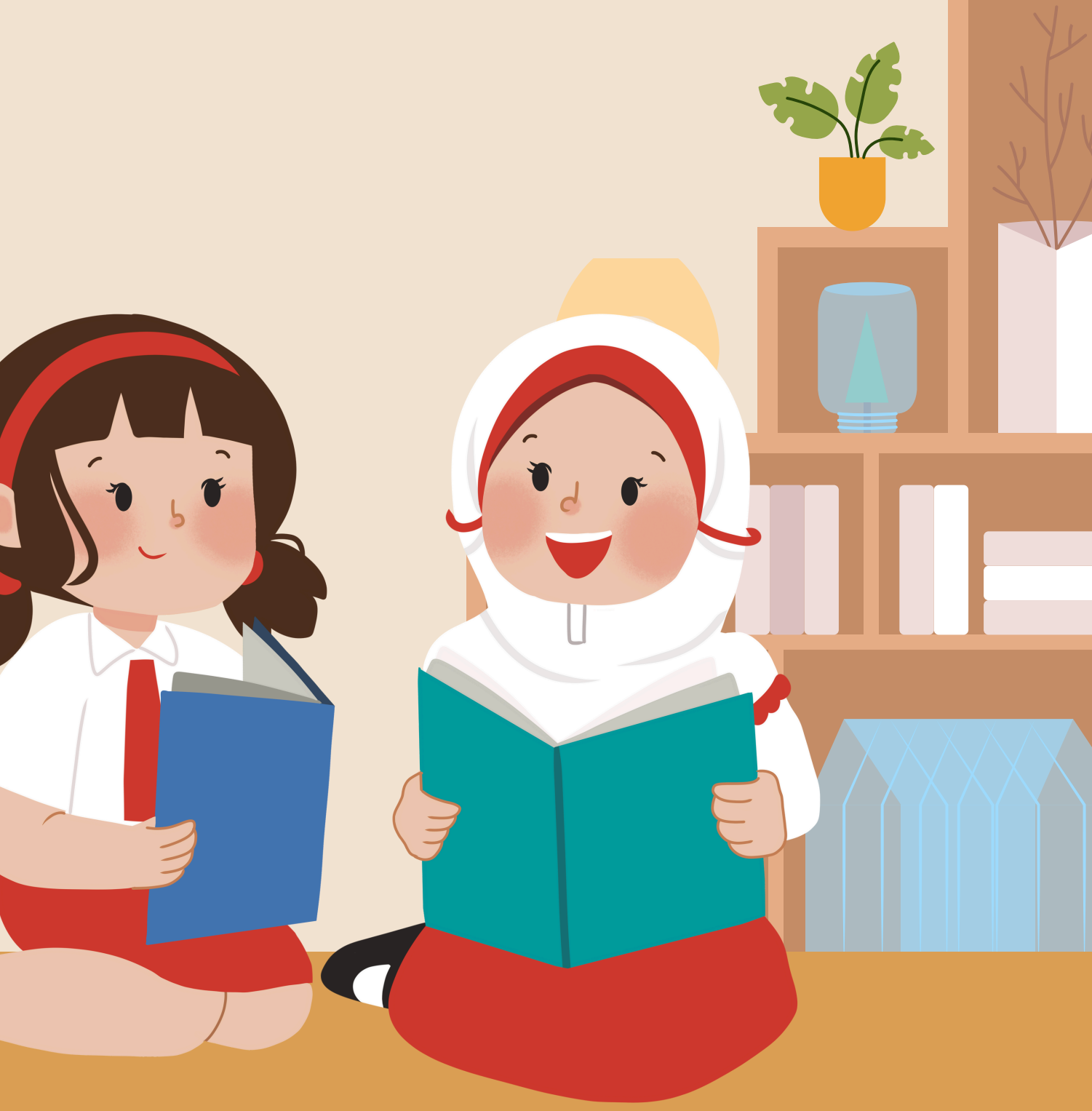

## Aplikasi PPDB Online http://ppdb.dindikbna.info/

; Pendidikan Kepemudaai

A HASIL SELEKSI A HOME PENGGUNAAN DAN PEDOMAN

## Selamat datang di Aplikasi Penerimaan Peserta Didik Baru

Sek

Dindikpora Banjarnegara

L DAFTAR **O**LOGIN

## Pendaftaran pilih menu, Daftar

Dinas Pendidikan Kepemudaan dan Olahraga Kabupaten Banjarnegara

A HOME

PENGGUNAAN DAN PEDOMAN 🛪 📥 HASIL SELEKSI

L DAFTAR

LOGIN

## Selamat datang di Aplikasi Penerimaan Peserta Didik Baru

Dindikpora Banjarnegara

Sek

### Setelah pilih menu Daftar, muncul tampilan Pendaftaran

| Pendaftaran                    |   | Petunjuk                                                                               |
|--------------------------------|---|----------------------------------------------------------------------------------------|
| - Lulusan -                    | ~ | Lokasi Sekolah<br>Dalam Kabupaten, untuk siswa lulus<br>Banjarnegara                   |
| NISN                           |   | Luar Kabupaten, untuk siswa dari lu                                                    |
| Password                       |   | NISN (Nomor Induk Siswa Nasional)<br>terdiri dari 10 digit angka.                      |
| Konfirmasi Password            |   | Password dan Konfirmasi Password<br>password yang akan digunakan untu<br>Anlikasi DDDD |
| Diisi sesuai Angka yang muncul |   | Aplikasi PPDB                                                                          |

Daftar

LOGIN

an dari Kab.

r Kab. Banjarnegara.

CLogin ke dalam

## Mengisi Form Pendaftaran

| Pendaftaran                    |
|--------------------------------|
|                                |
| Dalam ~                        |
| NISN                           |
| Password                       |
| Konfirmasi Password            |
| Diisi sesuai Angka yang muncul |
| Daftar                         |

Pilih Dalam, untuk Lulusan SD tahun 2024 Kab. Banjarnegara. Pilih Luar, untuk Lulusan MI dan SD diluar Kab. Banjarnegara serta γang tidak terdata.

### Pendaftaran berhasil, untuk melanjutkan bisa menggunakan menu Login

Pendaftaran

Pendaftaran NISN Berhasil, Silahkan Login

## Login Pendaftar, melalui menu Login

| Log | in | Pe | nd | aft | ar |
|-----|----|----|----|-----|----|
|-----|----|----|----|-----|----|

NISN

Password

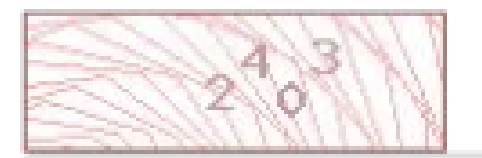

Diisi sesuai Angka yang muncul diatas

LOGIN

Belum Daftar ? Daftar Disini Anda Operator ? Login

Setelah Login berhasil, pendaftar akan mengisi kelengkapan data berupa :

- Data Diri, berupa biodata calon peserta didik dan titik koordinat rumah
- Data Upload, berupa upload dokumen seperti surat pernγataan, akta, KK, SKL, Piagam, kartu KIP/PKH, SK Perpindahan Tugas Ortu (bagi γg memiliki)
- Data Pilihan, berupa pilihan jalur pendaftaran

#### NISN 0075161803 Data Diri Upload Pilihan Status

Data Diri

| Sekolah Dalam Kabupater  | 1                                  |               |                               |               |
|--------------------------|------------------------------------|---------------|-------------------------------|---------------|
|                          |                                    |               |                               |               |
| APPE TRADUCTION SAPETTER |                                    |               | L                             |               |
| SD                       | 2020-000-00 NEODA                  |               |                               |               |
| Banjarnegara             | 2007-01-23                         |               |                               |               |
| NIK                      | No KK                              | Tanggal KK    |                               |               |
| - Domisili -             | v                                  | Kabupaten     |                               |               |
| PETE                     |                                    |               |                               |               |
| Kecamatan                | Kelurahan                          | RT            | RW                            |               |
| Kay Gerayu               | Serulingmas<br>Banjarnegara        | EOGRAFI)      | as Artventure Co              | Specialis MI  |
| I High Banjarn           | egara City Park RM Sat             | ung.Bu:Mansur | visata Arung                  | SPBU Pertami  |
| WIRAGUNAN                | Zi phone service<br>& Jual beli hp |               |                               | 44.554.14 PT  |
| Kerupuk Rambak           |                                    |               | Air Terjun Curug<br>Dika fiko | Pitu 😜 👫<br>+ |
| - Status -               | ~                                  | No. KIP/PKH/L | ainnya                        |               |
| - Prestasi -             | ~ Cabang -                         | ~             | Nama Prestasi                 |               |

impan dan Lanjutkar

### Isikan Data diri secara Iengkap.

- Pilih Domisili Dalam atau
- Luar Kabupaten, setelah itu isikan alamat dan pilih
- Kecamatan dan Kelurahan maka Peta akan
- menunjukan ke Kecamatan yang dipilih, kemudian
- pilihlah koordinat rumah
- dengan cara mengklik pada koordinat tersebut

## Upload Dokumen yang diperlukan

#### Data Upload

Tipe file yang diupload adalah pdf,jpg,jpeg,png dengan ukuran maksimal adalah 1MB

Surat Pernyataan

Browse... No file selected.

Browse... No file selected.

Akta Kelahiran

Kartu Keluarga

Browse... No file selected.

Surat Keterangan Lulus

Browse... No file selected.

Piagam Prestasi

Browse... No file selected.

Kartu KIP/PKH/Lainnya

Browse... No file selected.

SK Mutasi/Perpindahan Tugas Orangtua

Browse... No file selected.

Simpan dan Lanjutkan

# Pilih Jalur Pendaftaran yang digunakan serta memilih sekolah

#### Data Pilihan

Data berhasil dikirim

Jalur Zonasi

SMP NEGERI 1 PEJAWARAN

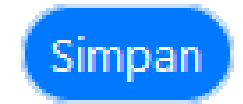

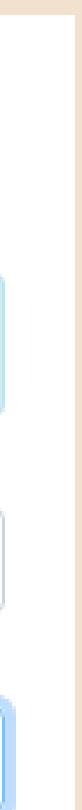

 $\mathcal{M}$ 

 $\mathbf{V}$ 

### Setelah mengisi semua Data Pendaftar bisa melihat Status Pendaftaran

#### Data Status

Data berhasil dikirim

#### Halaman ini menunjukan status Anda pada Aplikasi PPDB

Anda Terdaftar pada : SMP NEGERI 1 PEJAWARAN melalui Jalur Zonasidengan jarak1.74 km Anda telah menyelesaikan pengisian data.

🖶 Cetak Bukti Pendaftaran

Data Anda belum di Verifikasi oleh Operator Sekolah.

Pendaftar bisa mencetak Bukti Pendaftaran melalui tombol Cetak.

Silahkan datang ke Sekolah tujuan untuk mendapatkan Verifikasi dari Operator Sekolah dengan membawa dokumen yang Asli

## Hasil Cetak Bukti Pendaftaran

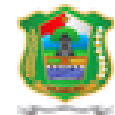

Penerimaaan Peterta Didik Baru Online Dinas Pendidikan, Kepemudaan dan Olahraga Kabupaten Banjarnegara

TANDA BUKTI PENDAFTARAN PENERIMAAN PESERTA DIDIK BARU Tahun Ajaran 2024/2025

#### Info Pendaftaran

NISN 0121703182 Jahr Liarak Jahr Zenasi 1.74 km

#### Data diri

Nama Tempat Tanggal Lahir Alamat

MUHAMMAD NAJMU TSAAKIB BANJARNEGARA, 11 Februari 2012

SMP NEGERI I PEJAWARAN

Password 0121703182

Janis Kalamin Laki-laki Sekolah Asal SD NEGERI 3 SIDENGOK Sidengok RT 1 RW 2 Kelurahan Sidengok Kec. Pejawaran Kab. Ilanjarnegara

#### Data Pilikan

Pilihan

a/n. MUHAMMAD NAIMU TSAAKIB Menyetujui data diatas,

Orta / Wali Calon Peserta Didik

Banjamegara, 30 Juni 2024 Calos Peserta Didik

· (------.....) (MUHAMMAD NAJMU TSAAKBI)

### Silahkan buka menu Hasil Seleksi untuk memantau Jurnal PPDB SMP Kabupaten Banjarnegara

| Hasil Pendaftar Sementara |    |                        |           |
|---------------------------|----|------------------------|-----------|
| Show 10 ¢ entries         |    |                        | Search:   |
| No                        | t⊥ | <b>Kecamatan</b> 1↓    | Pendaftar |
| 1                         |    | Kec. Susukan           |           |
| 2                         |    | Kec. Purwareja Klampok |           |
| 3                         |    | Kec. Mandiraja         |           |
| 4                         |    | Kec. Purwanegara       |           |
| 5                         |    | Kec. Bawang            |           |
| 6                         |    | Kec. Banjarnegara      |           |
| 7                         |    | Kec. Sigaluh           |           |
| 8                         |    | Kec. Madukara          |           |
| 9                         |    | Kec. Banjarmangu       |           |
| 10                        |    | Kec. Wanadadi          |           |

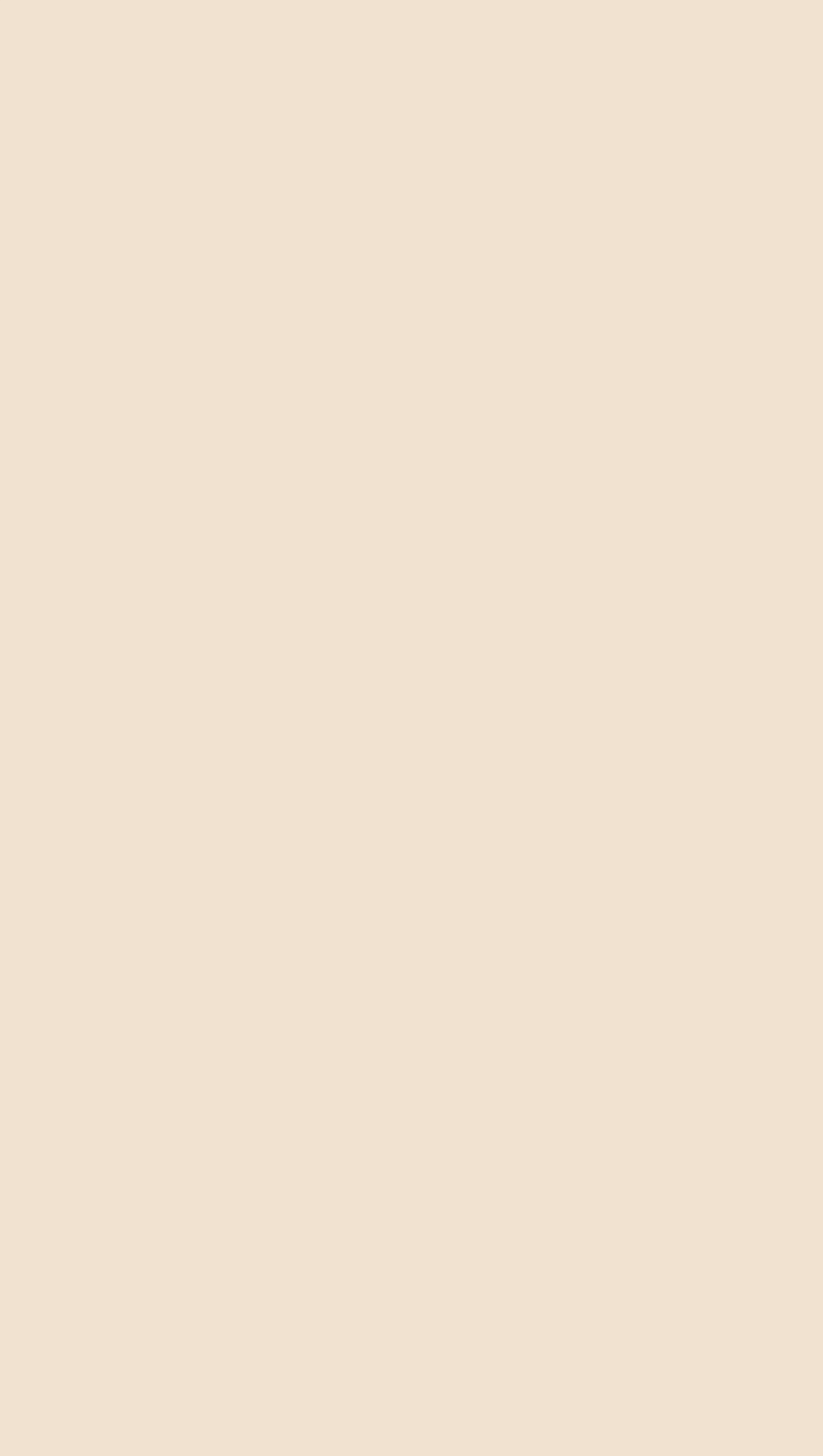

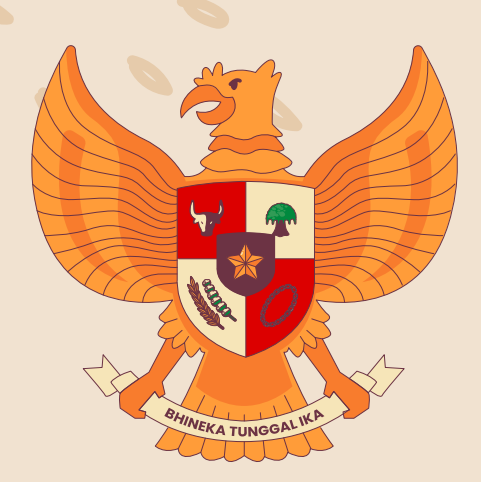

# Terima Kasih

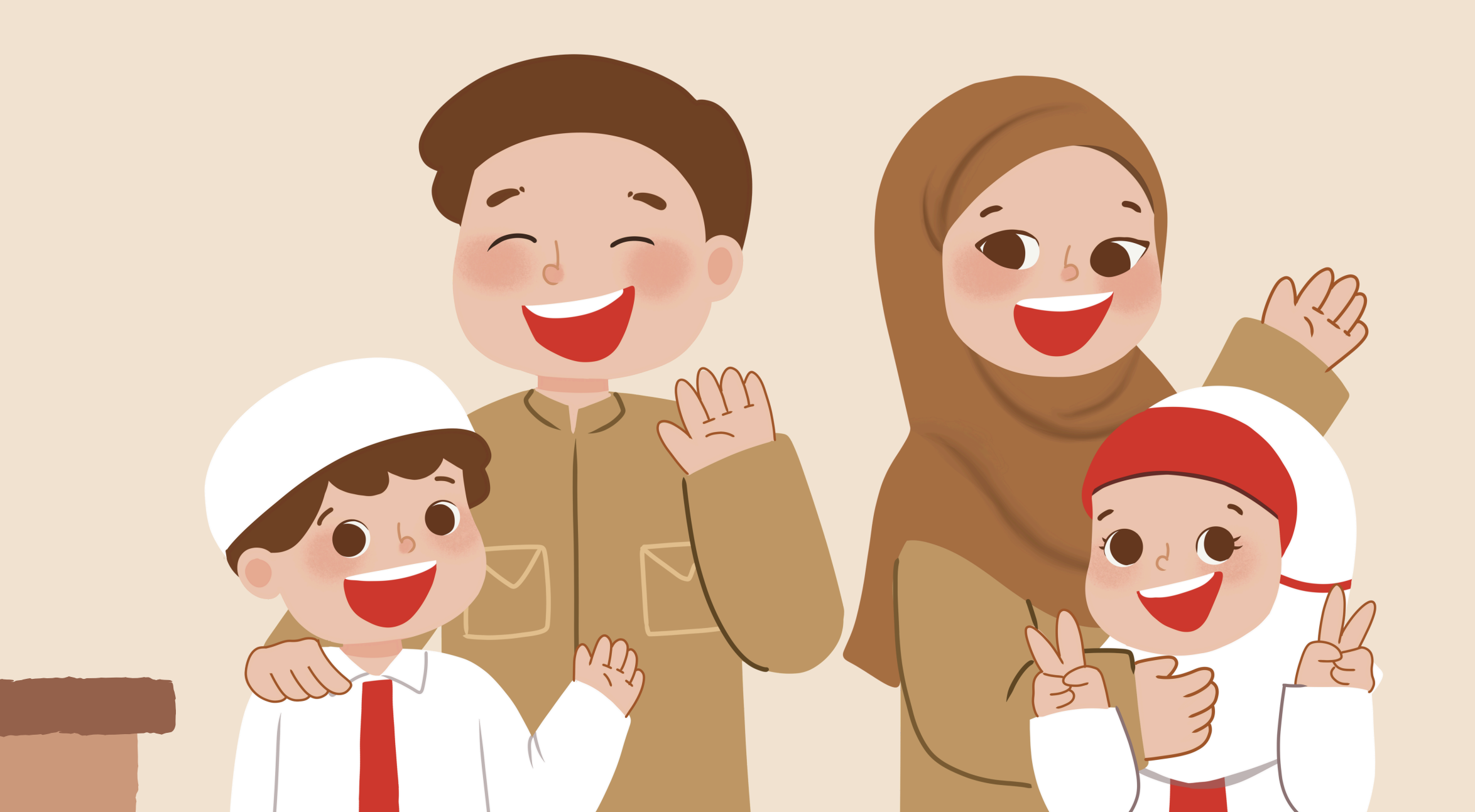

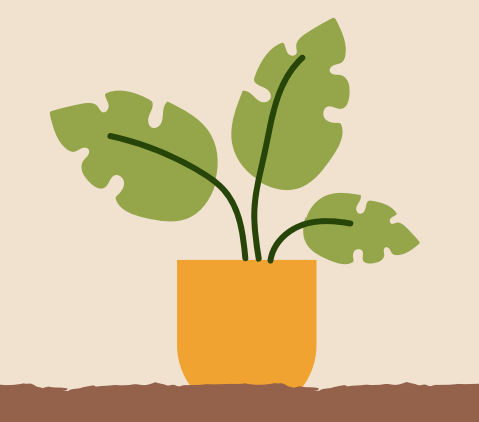

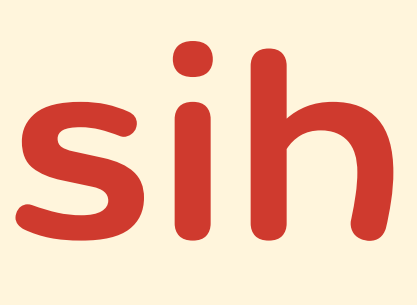

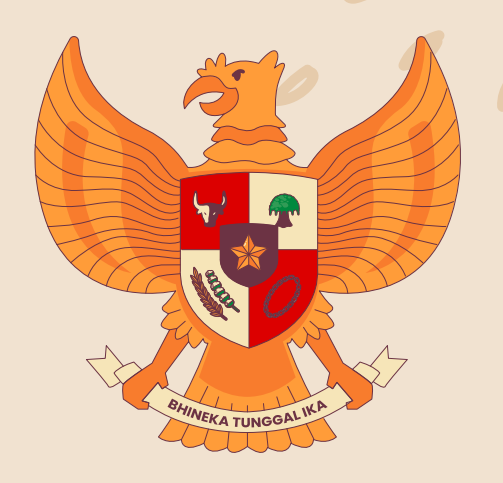

![](_page_16_Picture_6.jpeg)